# **II. USING QFIVE**

This chapter describes the QFIVE interface, explains how to start QFIVE, how to enter data and how to run the program. Chapter III describes the output.

#### A. GETTING STARTED

To start QFIVE on a hard-disk system, change to the QFIVE subdirectory by typing the DOS command

 $C > CD \setminus QFIVE$ 

and pressing ENTER.

At the C > prompt, type

C>QFIVE

#### and press ENTER.

On a one- or two-drive system, put the QFIVE program diskette into drive A, and at the A > prompt-type

## A>QFIVE

and press ENTER.

These commands start the operation of QFIVE. The screen displays a welcome, followed by the QFIVE copyright notice. Press any key to get to the main menu. The last line on the main menu screen indicates the existing drive specifications—that is, it specifies the drives where QFIVE expects to find or allocate different files. Those specifications must agree with your program set-up. To change them, select option D and press **ENTER**. For instructions, refer to the section on main menu option D, below.

### B. MOVING THROUGH THE SCREENS

QFIVE has a menu-based interface built around a main menu. The main menu offers primary options; each option moves the user through a series of screens on which the user provides certain pieces of information that determine the next screen that will appear.

Screen change is initiated by pressing either the ENTER key in response to a question or an **F**-key (function key). The function keys accepted by QFIVE and their definitions are as follows:

- F1 Presents help screens
- F2 Returns user to main menu
- F3 Moves user to utility menu (to print, view, copy or delete data sets)
- F4 Lists files on a specified drive
- F5 Copies files on a specified drive into the currently active worksheet during edit
- **F9** Runs the program directly from the worksheet
- F10 Saves data in the active worksheet and returns to the main menu

Active function keys are indicated at the bottom of the screen.  $\langle ENT \rangle$  following the indicated function key means that the ENTER key must be pressed after pressing the function key.

## C. The main menu

QFIVE is built around the following main menu:

```
OFIVE
----
      United Nations Program for Child Mortality Estimation -----
                                 MAIN MENU
                      Enter or modify input data
Run QFIVE
                  (1)
(2)
                      Print, view, copy or delete a data set
Change drive specifications
                  (3)
                  (D)
                     Help
Exit QFIVE
                  (H)
                  (x)
               Please select option and press ENTER:
Drive specifications
                                 QFIVE : C
                                              INPUT : C
                                                                 OUTPUT : C
```

The main menu contains six options, each of which will be discussed in turn.

### Main menu option 1. Enter or modify input data

Selection of option 1 will move the user to a screen asking for the name of the data set to be edited. If a new data set is being created, the user should assign it a new name according to DOS conventions: up to eight characters before the period and an optional extension of three characters after the period. Names containing more characters will be truncated to eight and three characters respectively.

If an existing data set is being modified, enter its name. Note that pressing **F4** followed by the **ENTER** key will provide a list of all files on the designated input drive.

After the data set name has been entered, the first page of a two-page worksheet will appear, and the user will be asked for the following information:

| Label                    | Up to 72 characters describing the input data. The label will be printed as a header on each page of output.                                                                                                    |
|--------------------------|----------------------------------------------------------------------------------------------------|
| Month                    | A number from 1 to 12 indicating the month of enumeration. If the data collection took place over several months, provide the central one.                                                                                                    |
| Year                     | The year of enumeration.                                                                                                    |
| Sex                      | A number from 1 to 3 indicating the sex of the children whose mortality is being estimated.                                                                                                    |
| Mean age at<br>maternity | The value of $M$ needed for the application of the Palloni-Heligman version of the Brass method (see step $3(a)$ in chapter V of the <i>Guide</i> ). If the data necessary to calculate $M$ are not available and a value is not given for $M$ , the program will use 27.0 as the default value. |
| Type of data             | A number from 1 to 5 indicating the type of data to be used as input. QFIVE admits several data combinations as input, as explained below.                                                                                                    |

As described in chapter II of the *Guide*, three pieces of information are necessary to estimate mortality in childhood using the Brass method: (1) the number of children ever born classified by age group of mother, (2) the number of children dead classified by age group of mother and (3) the total number of women classified by age group. Since the sources of such data often do not contain tabulations of the number of children ever born and dead *per se*, QFIVE accepts as input different data combinations from which the required pieces of information can be derived.

The data combinations admitted, which are also defined on the screen, are as follows:

1. Number of children ever born, number of children surviving and total number of women classified by age group.

2. Number of children ever born, number of children dead and total number of women classified by age group.

3. Number of children surviving, number of children dead and total number of women classified by age group.

4. Average parity by age group of women and the proportion of children dead by age group of women. Average parity is the ratio of the number of children ever born to the number of women. The proportion of children dead is the ratio of the number of children dead to the number of children ever born.

5. Average parity and average number of children surviving by age group of women. Children surviving per woman is the ratio of the number of children surviving to the number of women.

The type of information required for input options 4 and 5 is often the only type available from the secondary sources that do not present the raw data needed for the application of the Brass method. These options should be used only if the raw data are not available, since rounding and other types of errors could have been introduced in the calculations to obtain the average numbers.

The necessary information should be typed in and ENTER or a cursor key should be pressed after each item has been completed. Make sure that all items are typed according to the specifications provided on the screen. An example of a properly completed first page is provided below.

Q F I V E Data Entry (Page 1 of 2) LABEL: BANGLADESH, 1974 RETROSPECTIVE SURVEY Month (1 - 12) ..... 1974 Sex (1 = Male, 2=Female, 3=Both) ..... 1974 Sex (1=Male, 2=Female, 3=Both) ..... 3 Mean Age at Maternity (Default 27.0) .... 27.07 Type of data (choose 1-5, below)..... 1 Data Types 1 = Number of women, children ever born and children surviving 2 = Number of women, children surviving and children dead 3 = Number of women, children surviving and children dead 4 = Average parity and proportion of children dead 5 = Average parity and children surviving per woman F1 - Help F2 - Main Menu F5 - Copy F9 - Run F10 - Save (PgUp/FgDn) Once the "Type of data" entry has been provided, the second page of the input worksheet can be obtained by pressing the **PgUp** or **PgDn** key. The headings appearing on the second page will vary according to the "Type of data" selected. Entries can be made in the worksheet by typing each number and pressing **ENTER** once the entry is completed. For purposes of illustration, the screens below show how the second page looks according to the "Type of data" selected.

Type of data = 1

|          | A 11                                                                                                    |                                                                                                    |                                                                                                    |                                                                          |            |
|----------|----------------------------------------------------------------------------------------------------|----------------------------------------------------------------------------------------------------|----------------------------------------------------------------------------------------------------|--------------------------------------------------------------------------|------------|
|          | QrIV                                                                                                    | E Data Ent                                                                                                    | ry (Page 2                                                                                                    | of 2)                                                                    |            |
|          | Age Group<br>of<br>Women                                                                                         | Number<br>of<br>Women                                                                                                    | Number of<br>Children<br>Ever Born                                                                                                    | Number of<br>Children<br>Surviving                                       |            |
|          | 15 - 19 20 - 24 25 - 29 30 - 34 35 - 39 40 - 44 45 - 49                                                          | 3014706<br>2653155<br>2607009<br>2015663<br>1771680<br>1479575<br>1135129                                                     | 1160919<br>4901382<br>9085852<br>9910256<br>10384001<br>9164329<br>6905673                                                                  | 945554<br>3903998<br>7147897<br>7649060<br>7898333<br>6749306<br>4946129 |            |
| L - Help | F2 - Main Menu                                                                                                   | F5 - Сору                                                                                                    | F9 – Run                                                                                                    | F10 - Save                                                               | (PgUp/PgDn |
|          |                                                                                                    |                                                                                                    |                                                                                                    |                                                                          |            |
|          |                                                                                                    | Type of c                                                                                                    | lata = 2                                                                                                    |                                                                          |            |
|          |                                                                                                    | Type of c                                                                                                    | lata = 2                                                                                                    |                                                                          |            |
|          | QFIV                                                                                                    | Type of c<br>E Data Ent                                                                                                    | lata = 2<br>ery (Page 2                                                                                                    | of 2)                                                                    |            |
|          | Q F I V<br>Age Group<br>of<br>Women                                                                              | Type of c<br>E Data Ent                                                                                                    | lata = 2<br>Fry (Page 2<br>Number of<br>Children<br>Ever Born                                                                               | of 2)<br>Number of<br>Children<br>Dead                                   |            |
|          | Q F I V<br>Age Group<br>of<br>Women<br>15 - 19<br>20 - 24<br>25 - 29<br>30 - 34<br>35 - 39<br>40 - 44<br>45 - 49 | Type of c<br>E Data Ent<br>Number<br>of<br>Women<br>3014706<br>2653155<br>2607009<br>2015663<br>1771680<br>1479575<br>1135129 | data = 2<br>rry (Page 2<br>Number of<br>Children<br>Ever Born<br>1160919<br>4901382<br>9085852<br>9910256<br>10384001<br>9164329<br>6905673 | of 2)<br>Number of<br>Children<br>Dead<br>                               |            |

QFIVE Data Entry (Page 2 of 2) \_\_\_\_\_ -----.\_\_\_\_\_ \_\_\_\_\_ Number of Age Group Number Number of Children Surviving Children Dead of Women of Women Women 15 - 19 20 - 24 25 - 29 30 - 34 35 - 39 40 - 44 45 - 49 215365 997384 -----3014706 2653155 945554 3903998 2607009 2015663 1771680 7147897 7649060 7893833 1937955 2261196 2490168 1479575 1135129 6749306 4946129 2415023 1959544 F2 - Main Menu F5 - Copy F9 - Run F10 - Save (PgUp/PgDn) Fl - Help

Type of data = 4

Data Entry (Page 2 of 2) QFIVE ----------\_\_\_\_\_ Proportion of Children Dead Age Group Average of Woman 15 - 19 20 - 24 25 - 29 30 - 34 35 - 39 40 - 44 45 - 49 Parity of \_\_\_\_\_ -----0.1855 0.2035 0.3851 1.8474 0.2133 0.2282 0.2398 3.4852 4.9166 5.8611 0.2635 6.1940 6.0836 F2 - Main Menu F5 - Copy F9 - Run F10 - Save (PgUp/PgDn) Fl - Help

QFIVE Data Entry (Page 2 of 2) -----Age Group Average Average No. of Children of Parity Woman Surviving Woman 15 - 19 20 - 24 25 - 29 30 - 34 35 - 39 40 - 44 45 - 49 ------0.3851 0.3136  $\begin{array}{c} 1.3136 \\ 1.4715 \\ 2.7423 \\ 3.7952 \\ 4.4568 \\ 4.5625 \end{array}$ 1.8474 3.4852 4.9166 5.8611 6.1940 6.0836 4.3578 F1 - Help F5 - Copy F2 - Main Menu F9 - Run (PgUp/PgDn) F10 - Save

Note that the data entries for input options 1, 2 and 3 must be in absolute numbers. Entries must have at most 10 figures. No commas should be used to separate them. Entries for options 4 and 5 can have at most four decimal places, and the decimal point must be indicated explicitly, as, for instance, in 1.8474.

The process of data input is straightforward. Cursor movement is restricted to valid input data fields and is controlled by keyboard keys. Whenever the cursor leaves a field, numeric data are right-justified. Definitions of the keys are as follows:

| ENTER          | This key moves the cursor to the next data field.                                                                                                    |
|----------------|----------------------------------------------------------------------------------------------------|
| CURSOR (arrow) | These keys move the cursor left, right, up or down one position.                                                                                                    |
| BACKSPACE      | This key moves the cursor one position to the left and deletes the entered character.                                                                                              |
| RIGHT TAB      | This key moves the cursor one field to the right.                                                                                                    |
| LEFT TAB       | This key (shift tab) moves the cursor one field to the left.                                                                                                    |
| HOME           | This key moves the cursor to the first position of the first data field on the page.                                                                                               |
| END            | This key moves the cursor to the last non-blank character of the field<br>plus one. If the last character is not blank, it moves the cursor to the<br>last character of the field. |
| CTRL-END       | Pressing these keys simultaneously erases all data from the current cursor position through the end of the field.                                                                  |
| INSERT         | From the point of the cursor, this key moves all data from within the field one position to the right.                                                                             |
| DELETE         | This key deletes the character at the cursor position. Data in the same field and to the right of the cursor moves left one position.                                              |
| PgUp/PgDn      | These keys are used for moving between the two pages of the worksheet.                                                                                                    |

Type of data = 5

The F5 key, which appears on the screen on both pages of the worksheet, enables the user to copy data from a different file into the active worksheet.

## Main menu option 2. Run QFIVE

To run QFIVE, the user can either press F9 from the input worksheet or select option 2 from the main menu. The choice of option 2 leads to a screen requesting the name of the input file.

----- QFIVE ------United Nations Program for Child Mortality Estimation -----What is the name of your input data file? ===>

At the query, the user should provide the name of an existing input file. Two function keys are available at the bottom of the screen. The F2 < ENT > key sequence returns the user to the main menu; the F4 < ENT > key sequence displays a list of all files on the input data drive.

Pressing the ENTER key after entering the file name causes the program to run. When processing is complete, the screen shown at the top of page 11 (referred to as a utility menu) appears, allowing the user to route the output.

Option 1 sends the output to the printer. Make sure that the printer is on-line before selecting option 1. Before printing, the question "How many copies would you like?" appears on the screen. Any integer response is acceptable; there is no maximum number of copies. The default is 1. Printing will begin immediately.

Option 2 sends the output to the screen. It is usually a good idea to examine the output on the screen to ensure that it is correct before sending it to the printer or saving it on disk. After viewing the output on the screen, the user can return to the utility menu by pressing F3 < ENT > and can then choose option 1 or 3, to print or save the output.

Option 3 saves the output on disk. The user is requested to provide the name of the output file to be saved. It should conform to DOS naming conventions. Typing the output file name and

----- QFIVE ----- United Nations Program for Child Mortality Estimation -----Where would you like your output? (1) Routed to the printer (2) Viewed on the screen (3) Saved on disk Please select option number and press ENTER: F2 <ENT> - Main Menu

pressing **ENTER** copies the output file onto the output drive under the designated file name. Once this is completed, the user is returned to the utility menu.

#### Main menu option 3. Print, view, copy or delete a data set

This option allows the user to carry out common file-handling activities without returning to DOS. Selection of option 3 yields the screen shown at the top of page 12.

Option 1 routes a file to the printer. Selection of option 1 calls forth a series of screens querying the user for characteristics of the file to be printed: whether it is an input or an output data set, the name of the data set and the number of copies desired (second illustration, page 12, and page 13).

Option 2 routes a file to the screen for viewing. As in the case of option 1, several queries about characteristics of the file will appear on the screen. Specifically, the user is asked: "Will you view on the screen an input or output data file?" and "What is the name of the data set you wish to view on the screen?" Often the output file wanted is the last one processed. This can be indicated by typing in LAST OUTPUT.

The user should note that this utility will print or display an input file using the format in which the data are stored on disk. To see the input data in worksheet format (i.e., with the appropriate headings), one must use option 1 of the main menu or print the first page of an output file.

QFIVE ------United Nations Program for Child Mortality Estimation ------UTILITY MENU (1) Print (2) View on the screen (3) Copy (4) Delete Please select option number and press ENTER:

QFIVE -----

----- United Nations Program for Child Mortality Estimation -----

What is the name of the data set you wish to print? To print your last output, type LAST.OUTPUT For example: CHILD.DAT ===>

F2 <ENT> - Main Menu F3 <ENT> - Utility Menu F4 <ENT> - List Files on Drive C

----- QFIVE ----------- United Nations Program for Child Mortality Estimation ------How many copies would you like? 1 F2 <ENT> - Main Menu F3 <ENT> - Utility Menu The following screen displays an output file as viewed on the screen.

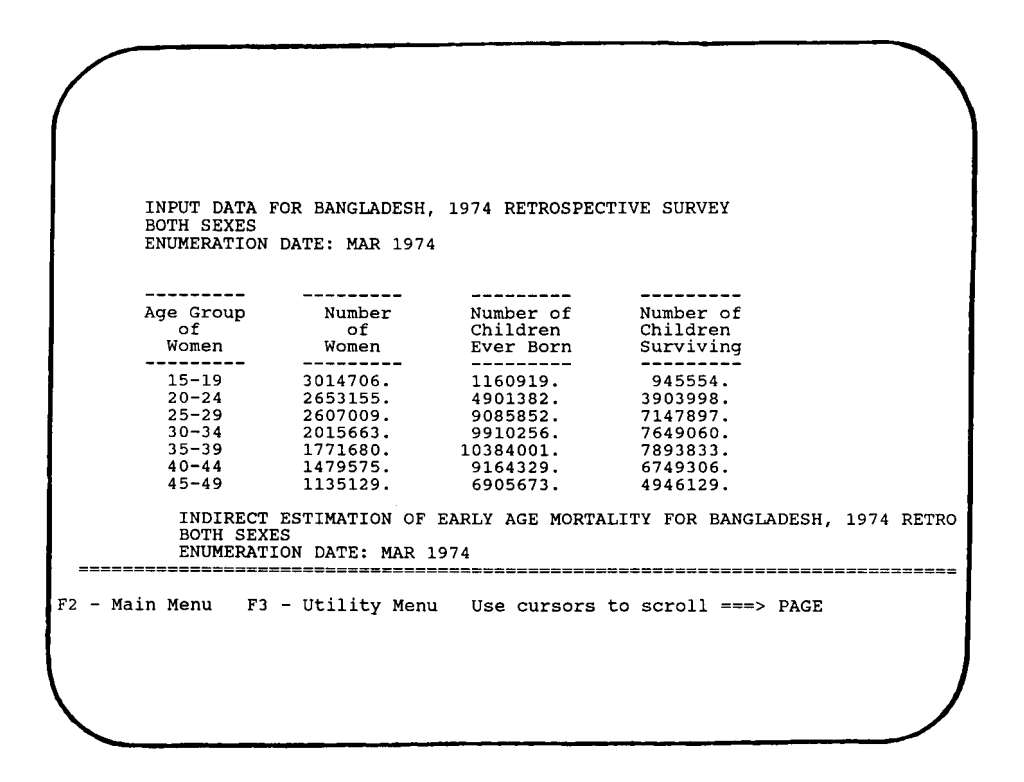

When viewing a file, the user can return at any time to the main menu by pressing F2 < ENT > or to the utility menu by pressing F3 < ENT >.

Because of screen size, only part of a file can be seen at one time. The cursor keys are used to scroll the screen in order to view different parts of a file. The cursor functions are:

| RIGHT CURSOR | Exhibits data to the right of the screen |
|--------------|------------------------------------------|
| LEFT CURSOR  | Exhibits data to the left of the screen. |
| DOWN CURSOR  | Exhibits data below the screen.          |
| UP CURSOR    | Exhibits data above the screen.          |

The extent of scrolling is determined by the user and is indicated at the bottom right-hand corner of the screen. Scrolling is always pre-set to "page". The extent of scrolling.can be changed by pressing one of the keys indicated below:

- M Indicates "maximum". Depending on the cursor key pressed, data at the right, left, top or bottom margin are brought into view.
- **P** Indicates "page". The displayed data file is moved in the indicated direction a "full page"—that is, up to 23 lines or up to 80 columns, depending on the cursor key activated. Scrolling is always pre-set to **P**.
- 1 through 9 Entering an integer between 1 and 9 sets the scrolling to that number of lines or columns.

Option 3 allows the user to make copies of an input or output file (data set) on the same disk drive. This utility may be used, for example, to make a backup copy of a data set before modifying its contents. Before copying, the user must provide information on file characteristics by answering the queries: "What is the name of the data set you wish to copy?" and "In what data set would you like to save the copy?" If the data set already has a name, the user will be given

the option of choosing another name for the backup copy or using the existing name. If the existing name is used and the data are modified, the original data will be destroyed.

Option 4 allows the user to delete files. The user must indicate whether an input or output data set is being deleted (only if input and output data sets reside on different disk drives) and the name of the data set to be deleted. Before the file is deleted, the user is asked to confirm that the selected file is to be deleted.

## Main menu option D. Change drive specifications

Option D specifies the disk drives for the QFIVE program and the input and output files. Drive specifications must be correct for QFIVE to work properly. In a hard-disk drive system, QFIVE should be installed in drive C. The input and output files can be stored in any combination of drive A, B or C. In a two-drive system, QFIVE may be assigned to drive A, and the input and output files to drive B. In a one-drive system, QFIVE and the input and output files have to be assigned to drive A.

When option D is selected, the following screen will appear.

QFIVE
----- United Nations Program for Child Mortality Estimation ----DISK DRIVE INSTALLATION PROCEDURE
On what disk drive is QFIVE?
Drive C is the current selection.
Select a,b,c,d or blank and press ENTER:
On what disk drive would you like your input data?
Drive C is the current selection.
Select a,b,c,d or blank and press ENTER:
On what disk drive would you like your output?
Drive C is the current selection.
Select a,b,c,d or blank and press ENTER:

Pressing ENTER without making an entry (a blank response) leaves the existing selection active.

After a selection has been made for all items, the user is asked to confirm the choices made.

----- QFIVE ----------- United Nations Program for Child Mortality Estimation -----SUMMARY ------QFIVE : C INPUT : C OUTPUT : C Are these the correct disk drives (yes or no)?

A "yes" response sets the indicated drive specifications and returns the user to the main menu. A "no" response returns the user to the previous screen to respecify the necessary drives.

QFIVE updates the information on drive specifications so that the latest configuration will appear on the screen the next time the program is used.

### Main menu option H. Help

Option H brings forth a text providing general instructions on using QFIVE. An applicationspecific help screen is also available within the data-entry worksheet.

#### Main menu option X. Exit QFIVE

Option X ends the QFIVE session, clears memory and returns the user to DOS.